## วิธีการตั้งค่า การแจ้งเตือนผ่าน LINE สำหรับเจ้าหน้าที่ อปท.

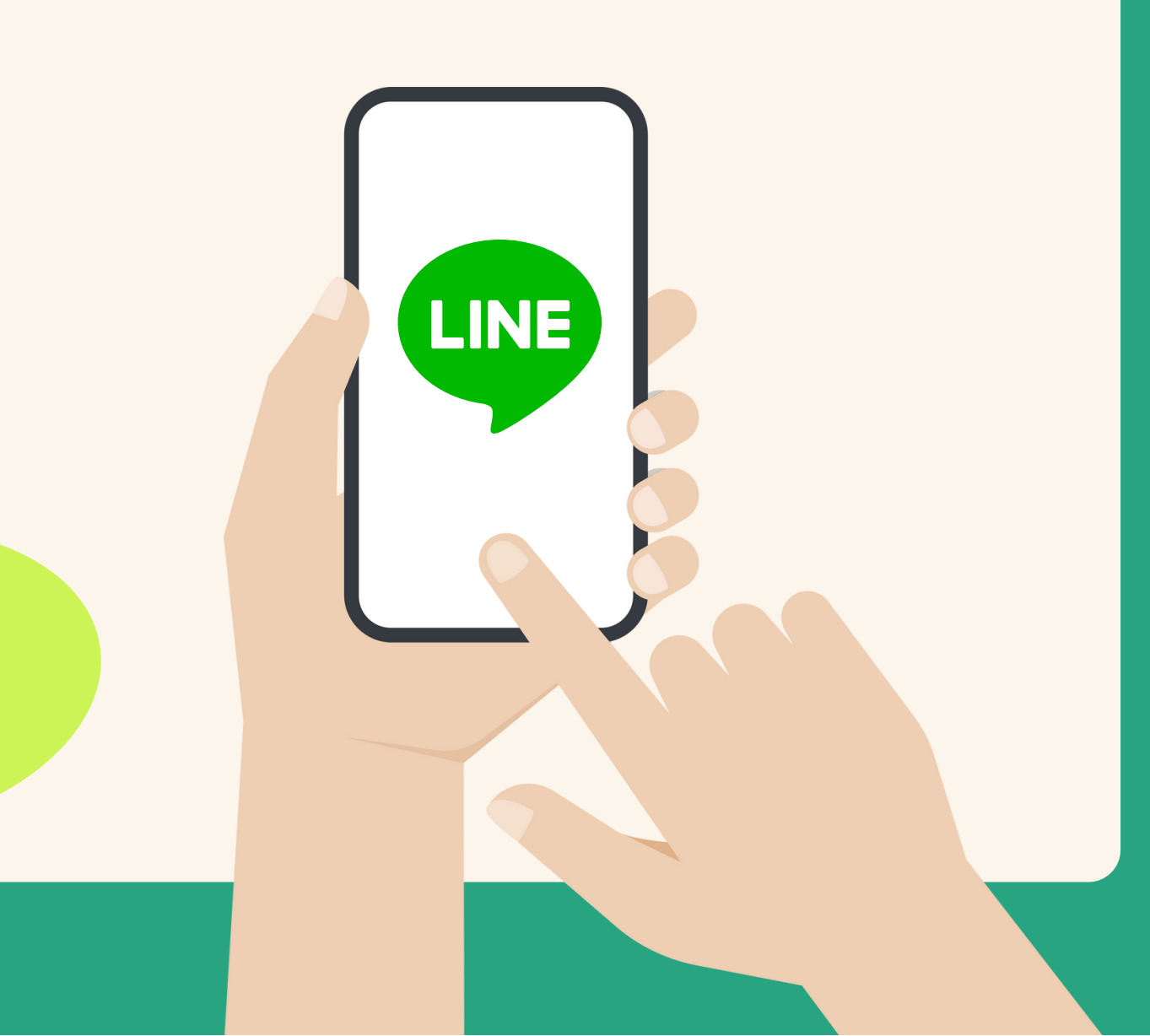

## วิธีการตั้งค่าการแจ้งเตือนผ่าน LINE สำหรับเจ้าหน้าที่ อปท.

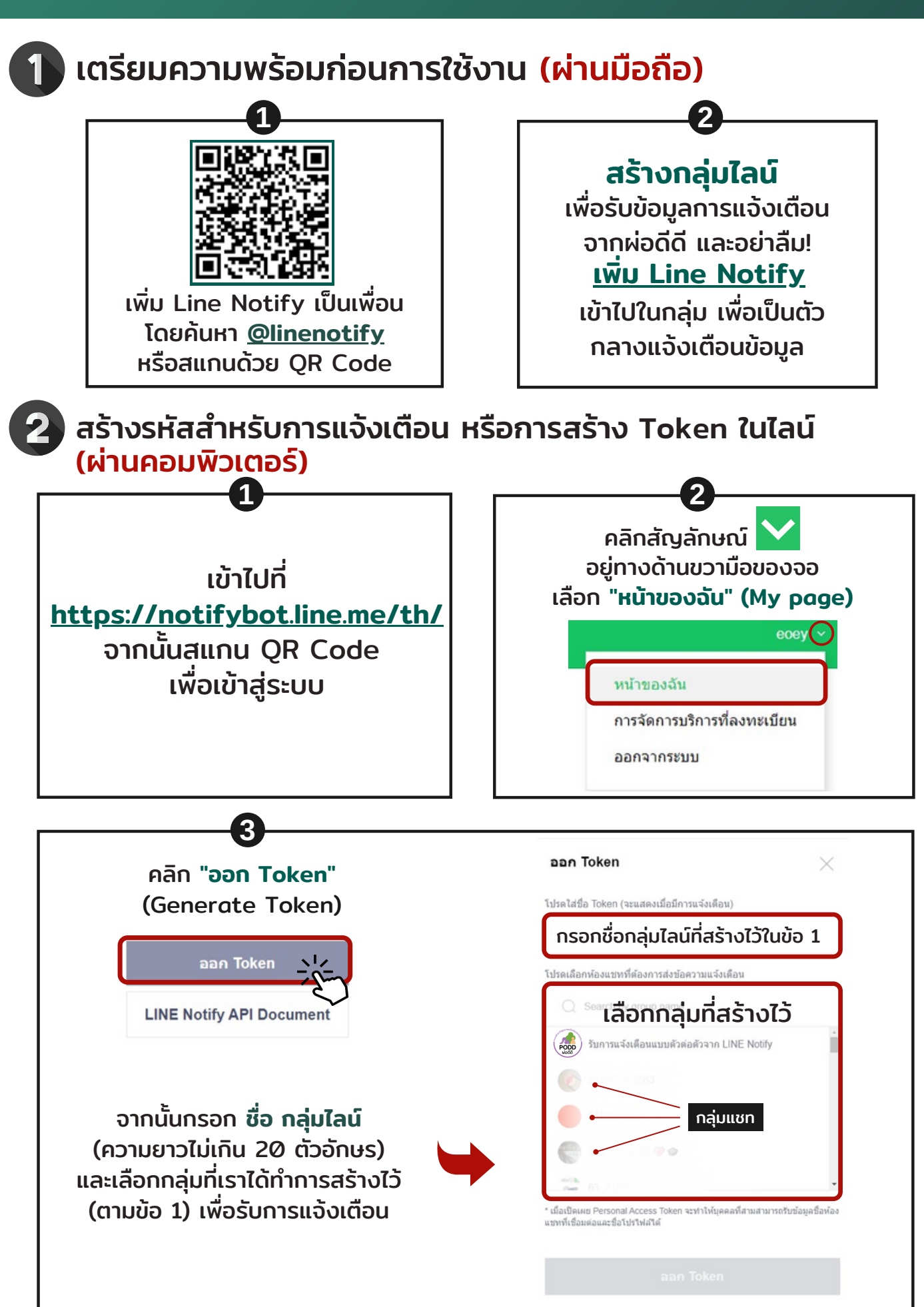

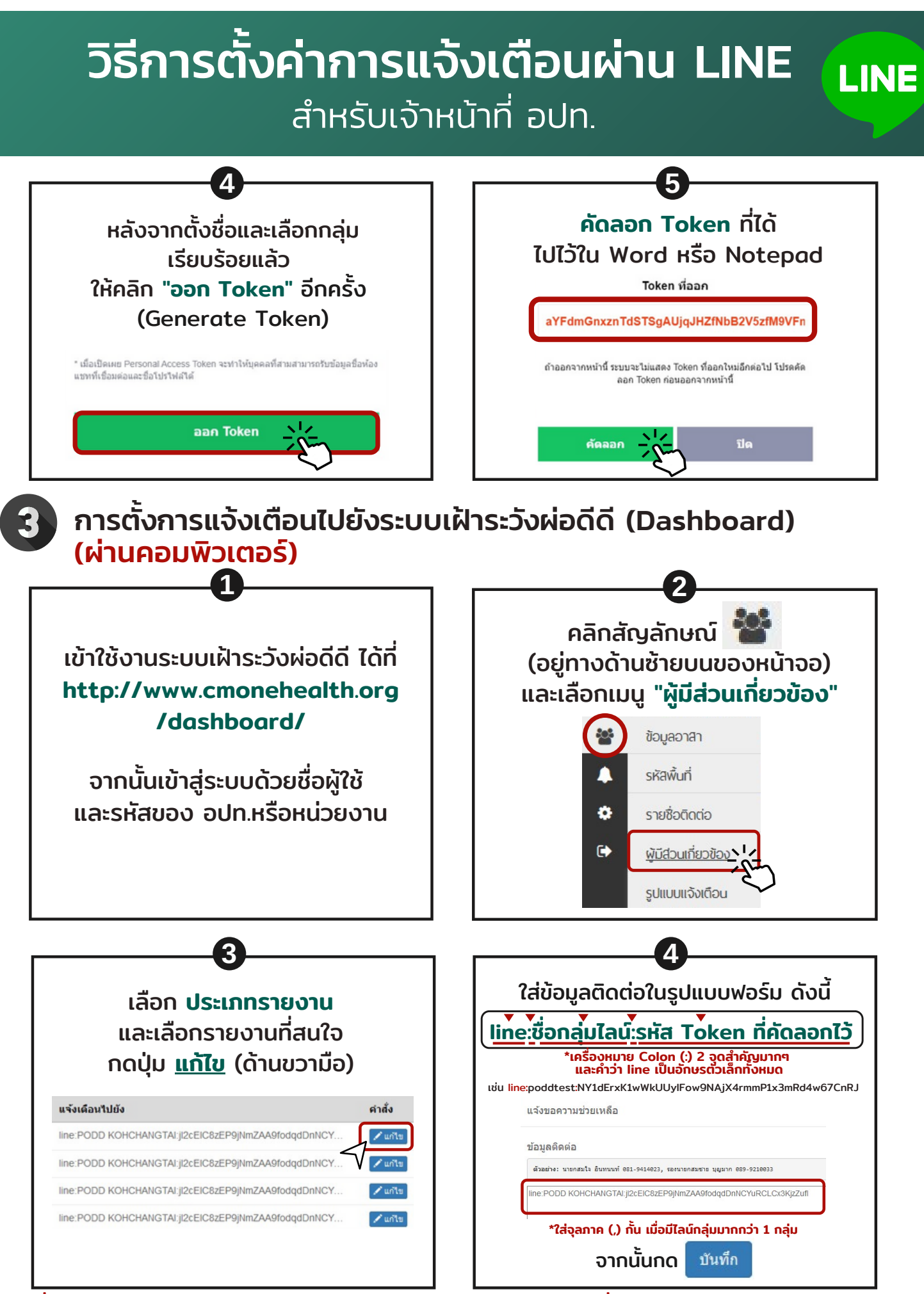

เมื่อทำการแจ้งเหตุผ่านไลน์ PODD Report ระบบจะแจ้งเตือนเข้า line กลุ่มที่สร้างไว้ตามข้อ 1 และ dashboard

ศูนย์เฝ้าระวังสุขภาพหนึ่งเดียว มหาวิทยาลัยเชียงใหม่PODD Centre (ศูนย์ผ่อดีดีกลาง)

- PODD
- (0)53-948075, 090-286-2572
  poddcentre.cmu@gmail.com
  www.cmonehealth.org
- f podd @podd

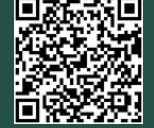